# **BAT-560** Battery Tester With Printer

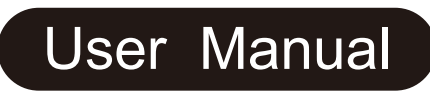

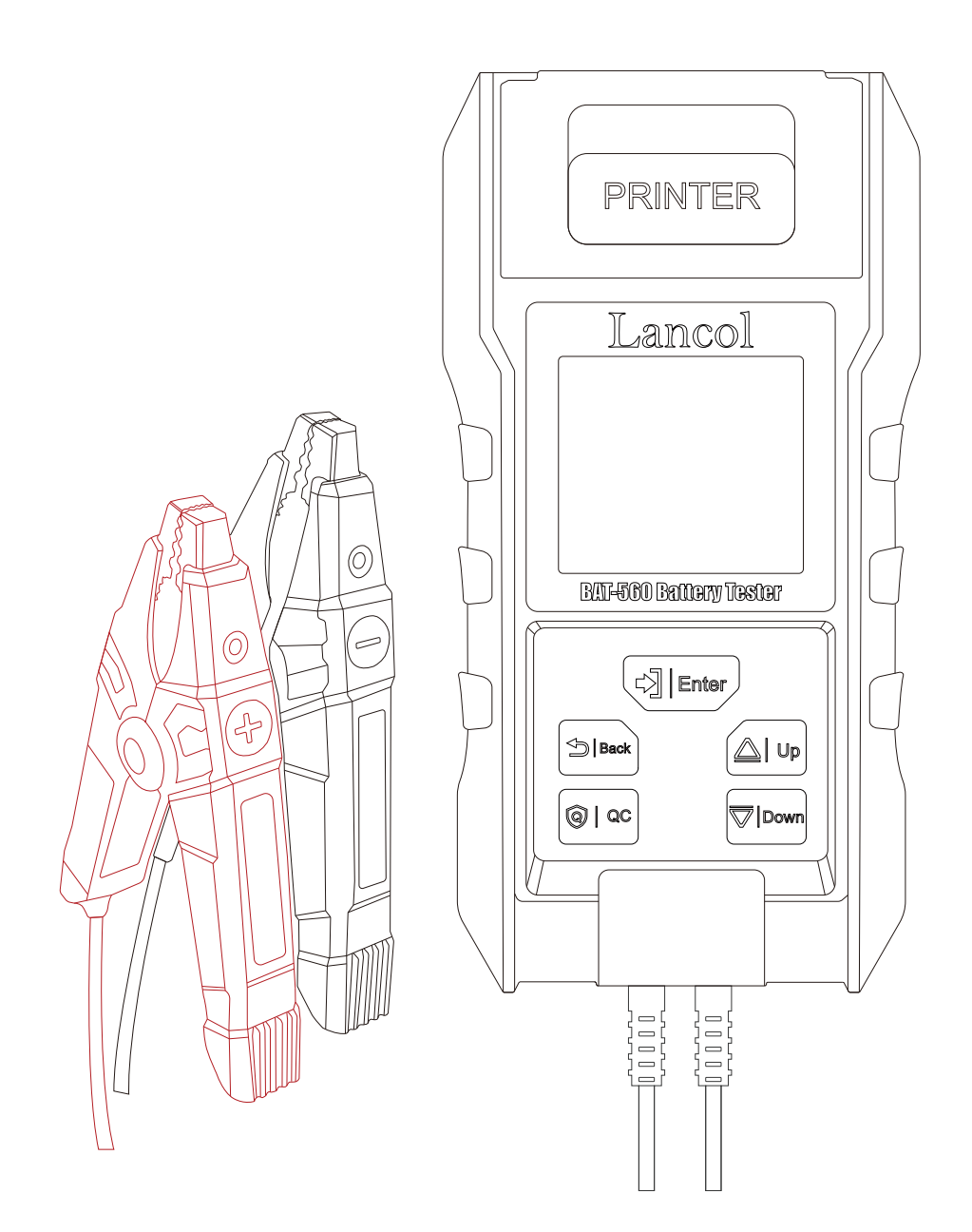

Thank you for purchasing our battery tester, please read this manual carefully and save it for reference before using!

1

**BAT-560** 2.8inch LCD Display battery tester with built-in printer isupdated version. It adopts the world's most advanced conductance testing technology to easily , quickly measure the health of battery and system condition.

## **ADVANTAGE:**

- All 12V Lead-Acid Batteries AGM-GEL-SPIRAL-SLI
- 12V Lithium Battery
- Newest Version Testing Clip
- QC Fast Testing
- Test results can be stored as QR code
- With built-in printer
- 12V/24V charging system test
- 12V/24V starting system test
- 2.8 inch TFT LCD Display with backlight
- High-voltage protection (automatically turns off the power when it exceeds 35V and can withstand up to 60V)

## **PRODUCT SPECIFICATIONS:**

- 1. Application: 12V batteries and 12V&24V car system test
- 2. Measure Range:

| Measure Standard | Measure Range |
|------------------|---------------|
| CCA              | 30-3000       |
| BCI              | 30-3000       |
| CA               | 30-3000       |
| MCA              | 30-3000       |
| JIS              | 26A17YTZ6     |
| DIN              | 30-2000       |
| IEC              | 30-2000       |
| EN               | 30-3000       |
| SAE              | 30-3000       |
| GB               | 3-360Ah       |

- 3. Working Environment Temp: -18°C-50°C
- 4. Special test clip: Double conductor Kelvin clamp
- 5. Housing Material: Acid-resistant ABS plastic
- 6. Voltage Measure Range: 7-30V DC

## **MAIN FUNCTIONS:**

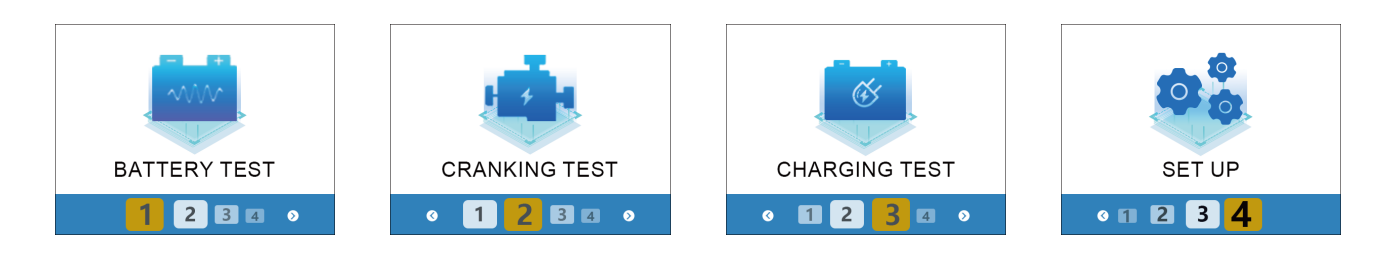

## **HOW TO USE:**

### I. CONNECTION

Connect the red test clamp with battery anode and the black one with cathode, the tester will power on automatically. Voltage battery below 7.0V DC can't be tested properly, then press ENTER key to continue

#### Notes:

- (1). If you only want to check battery healthy, choose Out of vehicle test function
- (2). Cranking and Charging System Test, choose In vehicle test function

#### **II. BATTERY TEST**

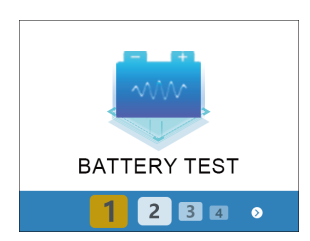

1. Access to battery test function

| SELECT STANDARD |                   |  |
|-----------------|-------------------|--|
| CCA 🥥           | EN <sup>(2)</sup> |  |
| SAE             | IEC               |  |
| JIS             | Ah                |  |
| DIN             | MCA               |  |
| BCI             | CA                |  |

4. Select battery standard

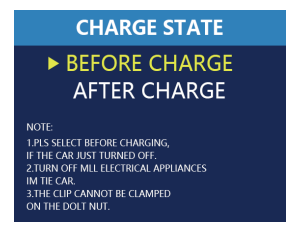

2. Select charging status

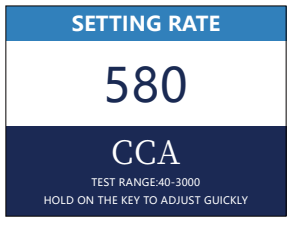

#### 5. input rated value

| BATTERY TYPE       |  |
|--------------------|--|
| ► REGULAR FLOODED  |  |
| AGM BATTERY        |  |
| EFB <b>BATTERY</b> |  |
| GEL BATTERY        |  |
| 12V LITHIUM BAT.   |  |

3. Select battery type

| TEMPERATURA: | 23°C | 17-10-2023 | 17:05 |
|--------------|------|------------|-------|
| GOOD         | BAT  | TERY       |       |
| HEALTHY      | 98%  | 58         | 30A   |
| CHARGE       | 98%  | 13.        | 75V   |
| INTERNAL     | R    | 5.84       | łmΩ   |
| RATED        |      | 580A       | ССА   |
| DDFCC FNIT   |      | DECLUT     |       |

6. Battery test result

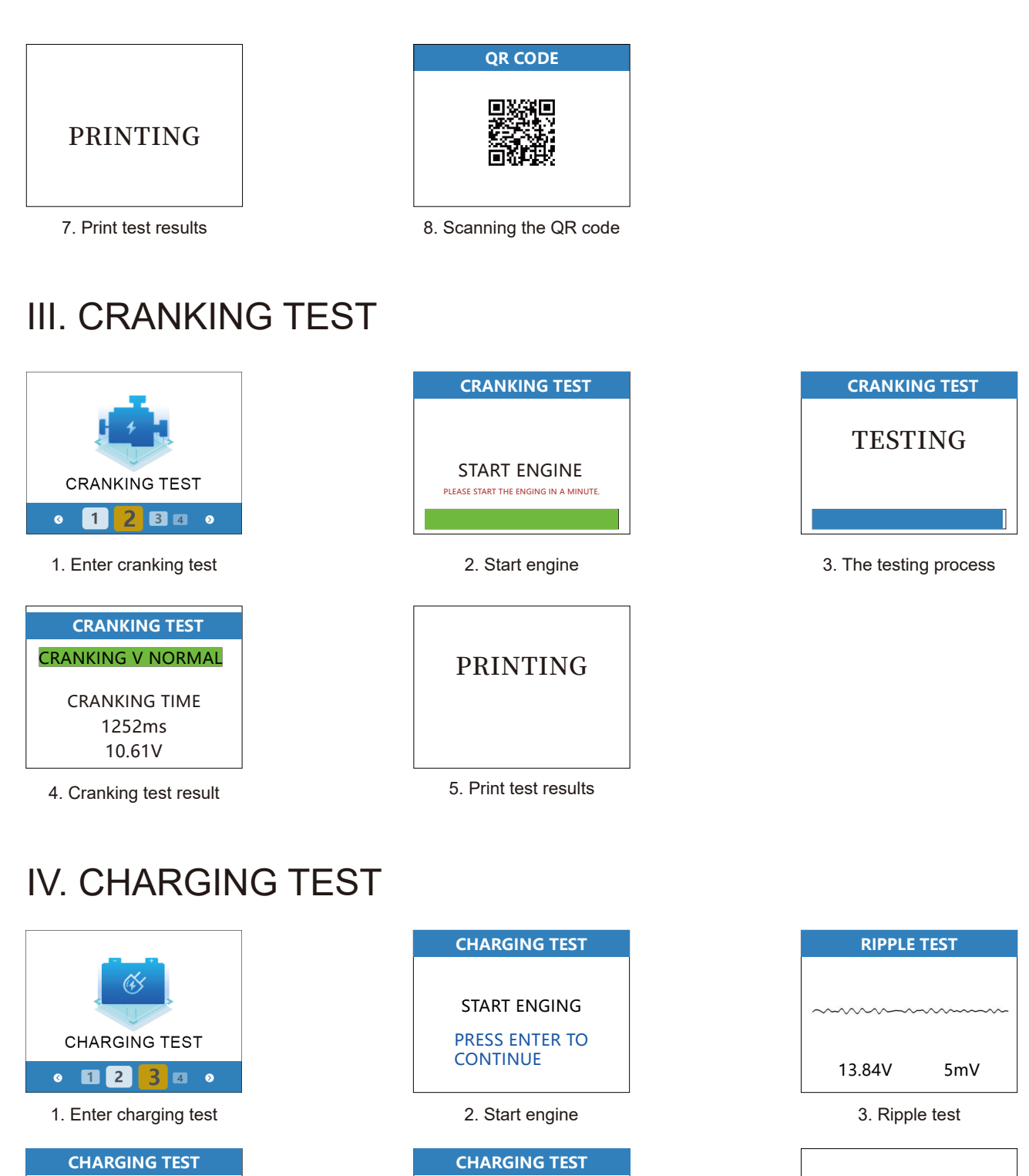

INCREASE SPEED TO 2500 R/MIN,KEEP IT FOR 5 SECONDS, PRESS ENTER TO CONTINUE.

4. Do charging test

5

**CHARGING V NORMAL** 

5. Charging test result

13.89V

13.93V

15mV

NORMAL

LOADED V

PIPPLE V

PIPPLE V

UNLOADED V

PRINTING

6. Print test results

## V. HISTORICAL DATA

Choose Review and press "ENTER", you can see the latest 20 groups of record data. Press "PRINT DATE" you can print the result directly. And press "EXPORT DATA", you can export these data into your computer with USB cable

|                 | BAT-560                         | TEMPERATURA: 23°C 17-10-2023 17:0 |
|-----------------|---------------------------------|-----------------------------------|
|                 |                                 | GOOD BATTERY                      |
|                 |                                 | HEALTHY 98% 580A                  |
|                 |                                 | CHARGE 98% 13.75V                 |
| SET UP          | TIME AJUST                      | INTERNAL R 5.84mΩ                 |
|                 | WWW. LANCOL COM<br>V23.9.8.2310 | RATED 580A CCA                    |
|                 |                                 | PRESS ENTER TO PRINT RESULT       |
| 1. Go to SET UP | 2. Historical data              | 3. Up and down keys to            |

Notes: 1) Through the serial debugging assistant in your computer, you can export 20 sets of the record data.

view historical results

Recommended version: Serial Debug Assistant-Free version (V:7.3.)

## VI. LANGUAGE

European version: English, German, Italian, French, Polish, Russian, Swedish, Turkish, Slovak, Hungarian.

Asian version: English, Spanish, Portuguese, French, Traditional Chinese, Simplified Chinese, Japanese, Korean, Romania, Bulgaria.

| •               | BAT-560            | LANGUAGE         |
|-----------------|--------------------|------------------|
|                 | HISTORICAL DATA    | ENGLISH 中文繁体     |
|                 | LANGUAGE           | FRANÇAIS 日本語     |
|                 | TIME AJUST         | PORTUGUÊS 한국어    |
| SET UP          |                    | ESPAÑOL ROMÂNIA  |
| • 🖬 🖻 🖪 📕       | V23. 9.8.2310      | 中文简体 РУССКИЙ     |
| 1. Go to SET UP | 2. Select Language | 3. All languages |

6

Notes: Other languages can be customized

#### VII. TIME ADJUSTMENT

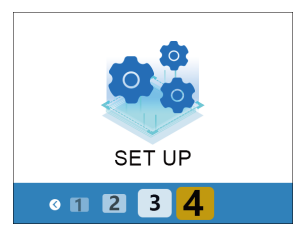

1. Go to SET UP

| BAT-560         |
|-----------------|
|                 |
| HISTORICAL DATA |
| HISTORICAL DATA |
|                 |
| LANGUAGE        |
|                 |
|                 |
|                 |
| NAMES AND COM   |
| V23 9 8 2310    |
| 120101012010    |

2. Select Time Adju

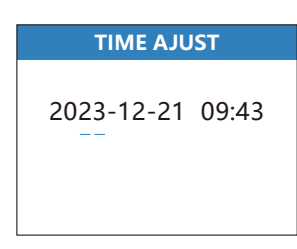

3. Adjustment time date

## VIII. QC MODE

| BATTERY TEST    |         |  |
|-----------------|---------|--|
| BATTERY TYPE    |         |  |
| REGULAR FLOODED |         |  |
| STANDARD        | CCA     |  |
| RATE            | 580 CCA |  |
|                 |         |  |

1. Entering QC mode

| TEMPERATURA:                | 23°C | 17-10-2023 17:05 |
|-----------------------------|------|------------------|
| <b>GOOD BATTERY</b>         |      |                  |
| HEALTHY                     | 98%  | 580A             |
| CHARGE                      | 98%  | 13.75V           |
| INTERNAL                    | R    | 5.84mΩ           |
| RATED                       |      | 580A CCA         |
| PRESS ENTER TO PRINT RESULT |      |                  |

2. Battery test result

## **AFTER-SALE WARRANTY:**

- 1. One Year warranty
- 2. The product passed CE, RoHS certification with quality and safety assurance
- 3. 6th Floor No.1926 No.1926 North Section Shudu Avenue North District

Modern Industrial Port, pi du qu, si chuan sheng, China